## Step 1- Oshatrain.org

Open Google Chrome (or another search engine). In the web address box, type <u>oshatrain.org</u> and hit enter . You should see the following home page shown below (NOTE the images change). Click on <u>STUDENT LOGIN</u> which is located on the top right of the screen. You must follow this step to create your own dashboard and keep track of your training and quizzes.

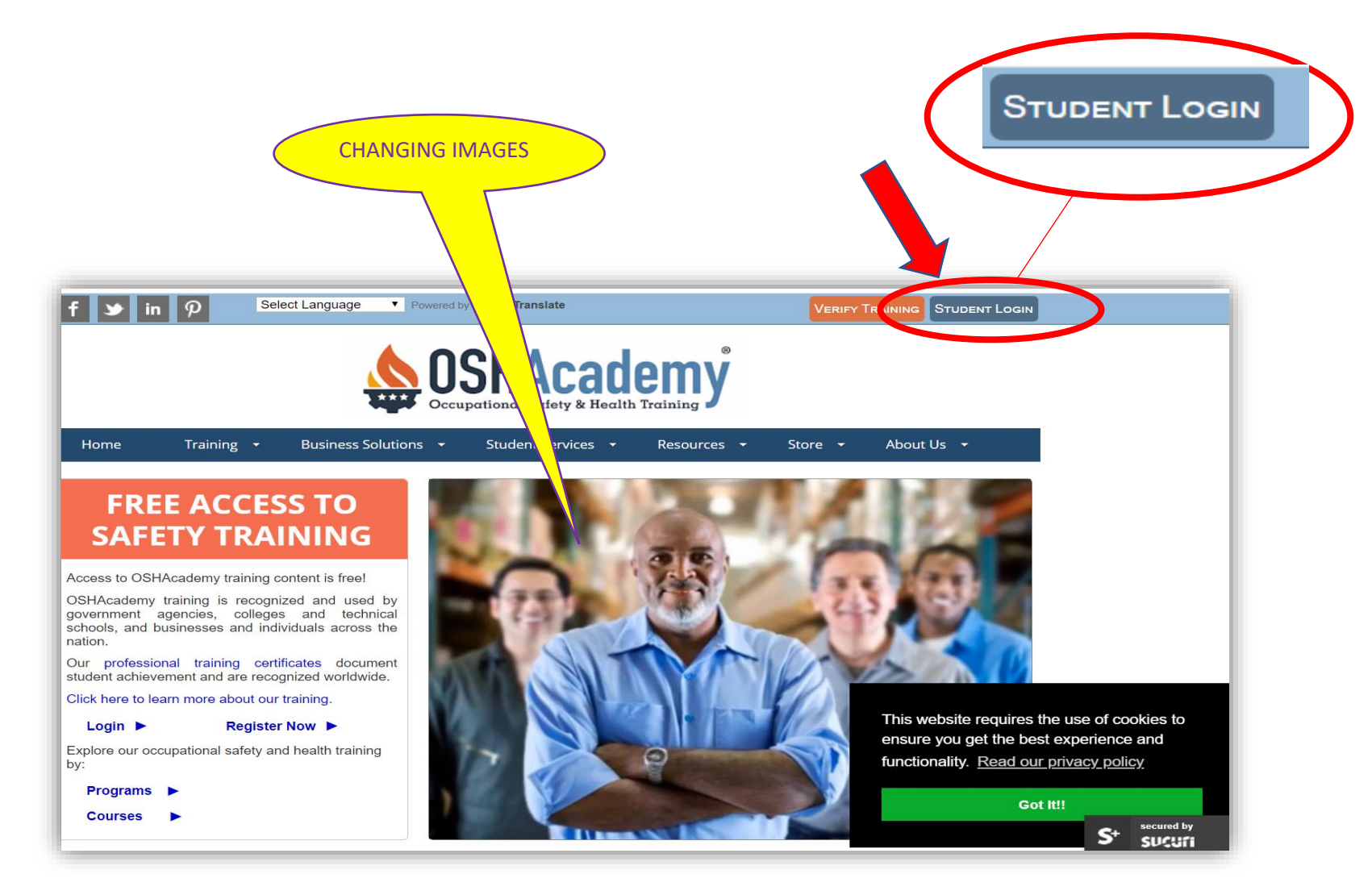

## Step 2- Register as New Student

Once on the Student Login page, click on 'Register as a New Student', located on the bottom right of the Student Login page.

|                                  | OSHAcademy<br>Occupational Safety & Health Training                | Register as a New Student |
|----------------------------------|--------------------------------------------------------------------|---------------------------|
|                                  | Student Login                                                      |                           |
|                                  | Student ID                                                         |                           |
|                                  | Password                                                           |                           |
|                                  | Password                                                           |                           |
|                                  | Login                                                              |                           |
|                                  | Forgot Password Register as a New Student                          |                           |
|                                  |                                                                    |                           |
| GISTRATION                       | GUIDE' page. Click on 'Register as a New S                         | Student'.                 |
|                                  |                                                                    |                           |
|                                  |                                                                    | - 0 ×                     |
| hboard/registration_guidance.htm | l I                                                                | Q ☆ ❷ :                   |
| in P Select Language             | Powered by Conclet Translate     VERUPY TRAINING     STUDENT LOGIN |                           |
|                                  |                                                                    |                           |

You will be taken to their 'RE

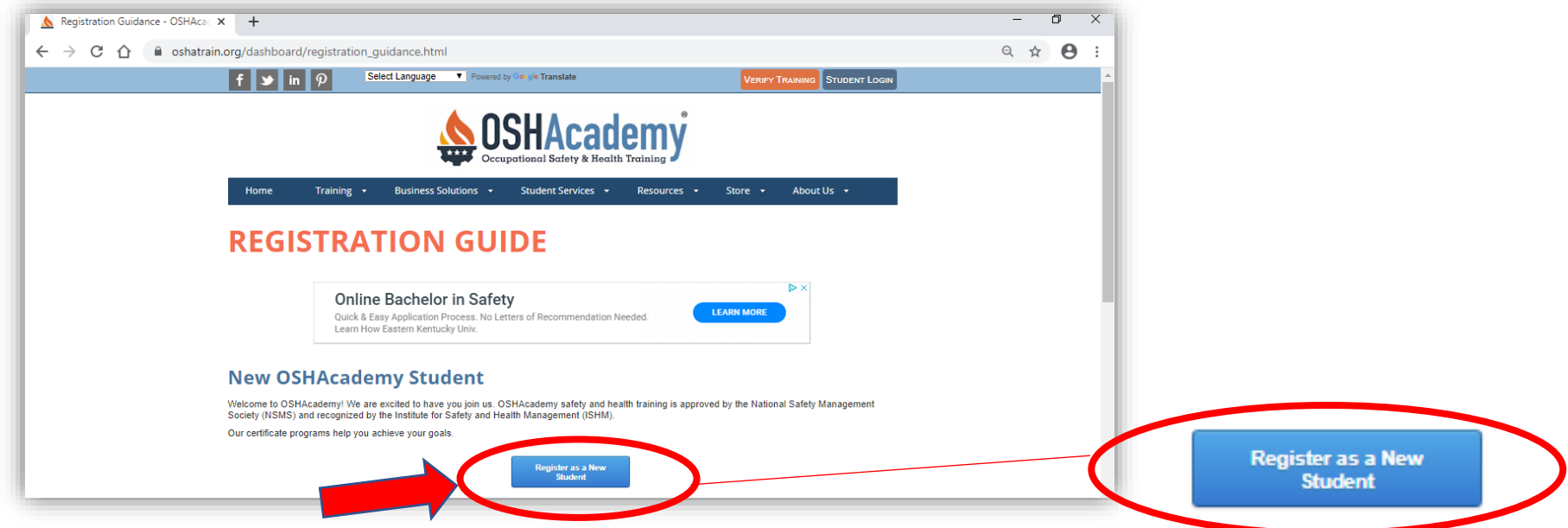

# Step 3- New Student Registration

The **NEW STUDENT REGISTRATION** page will open. Use your BCPS P Number (e.g., p00123456) to create both your student ID and password. You <u>do not</u> need an organization ID, bypass this question.

| NE                            | W STUDENT REGIS                                                                                  | TRATION FILL IN       |
|-------------------------------|--------------------------------------------------------------------------------------------------|-----------------------|
| Welcor                        | ne to OSHAcademy Safety ar                                                                       | nd Health Training    |
| Login Information             |                                                                                                  |                       |
| Choose a student ID:          | required<br>Must be 6-20 characters, letters and numbers only. You will login to the website usi | sing your student ID. |
| Choose a password:            | required<br>Must be 6-40 characters.                                                             |                       |
| Retype your password:         | required                                                                                         |                       |
| What is your organization ID? | Leave blank unless you have been provided this information.                                      |                       |

Scroll down this page and proceed to enter your personal information and email preferences.

| What is your full logal name?                                | required                                                                                                    |  |
|--------------------------------------------------------------|----------------------------------------------------------------------------------------------------|--|
| What is your fuir legar hame?                                | IMPORTANT: This name will be displayed on all your documents EXACTLY as entered. (70 Characters Max)                                                                                                    |  |
| Retype your full legal name?                                 | required                                                                                                    |  |
| What is your email address?                                  | required                                                                                                    |  |
| What is your official address.                               | This email address will receive all email communications from OSHAcademy. Please add instructor@oshatrain.org to safe contact list.                                                                                                    |  |
| Retype your email address:                                   | required                                                                                                    |  |
| What is your phone number?                                   | required                                                                                                    |  |
|                                                              | Include country code if outside USA.                                                                                                    |  |
|                                                              |                                                                                                    |  |
| Email Preferences                                            |                                                                                                    |  |
|                                                              |                                                                                                    |  |
| OSHAcademy sends registered                                  | students two types of email communications. Our monthly newsletter contains 3 to 4 articles related to occupational                                                                                                    |  |
| OSHAcademy sends registered safety and health. Our important | students two types of email communications. Our monthly newsletter contains 3 to 4 articles related to occupational<br>update emails contain information about new courses, website changes, or policy changes that might affect students. |  |

Training Enrollment -Select 'Individual Courses Only' for the type of Training Enrollment.

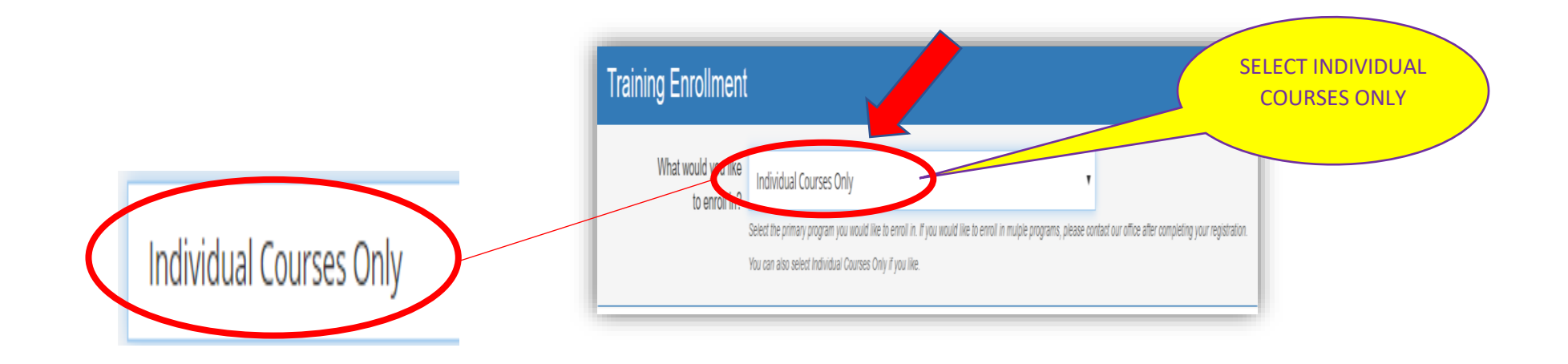

Complete the registration by checking the boxes listed under **Agreements** and then click on the **Submit Your Registration** button located on the bottom right of the screen.

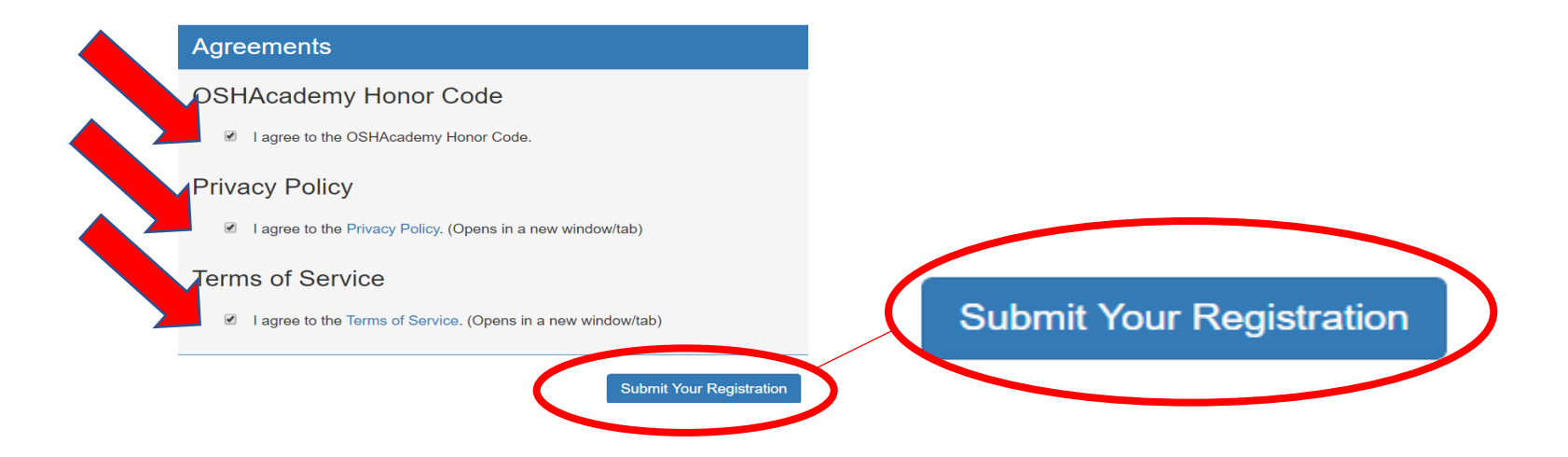

Step 4: Update Shipping Address

The 'Update Shipping Address' page will then open. Enter your personal information as requested. Click on 'Preview Address' and if address is correct click on 'Yes, this Address is Correct' If your <u>address is not correct</u>, scroll down the page and after making corrections click on 'Update Address' and confirm the changes by clicking on 'Yes, this Address is Correct'.

| Update Shipping Address         New Student Registration         To complete your registration, please provide your shipping address.         We will use your shipping address for verification purposes when you contact our office.         We never sell or share your personal information.         Thank you!         Shipping Information         Important Instructions         The receiver is the person you are sending your certificates to. This could be you, the student, or another person, such as a family member or friend. If you are sending your certificates to someone other than yourself, please enter their name as the receiver and check the box below.         Name of Receiver |                                                                                                    |
|----------------------------------------------------------------------------------------------------|----------------------------------------------------------------------------------------------------|
| New Student Registration         To complete your registration, please provide your shipping address.         We will use your shipping address for verification purposes when you contact our office.         We never sell or share your personal information.         Thank you!         Shipping Information         Important Instructions         The receiver is the person you are sending your certificates to. This could be you, the student, or another person, such as a family member or friend. If you are sending your certificates to someone other than yourself, please enter their name as the receiver and check the box below.         Name of Receiver                                 | Update Shipping Address                                                                                                    |
| Shipping Information Important Instructions The receiver is the person you are sending your certificates to. This could be you, the student, or another person, such as a family member or friend. If you are sending your certificates to someone other than yourself, please enter their name as the receiver and check the box below. Name of Receiver                                                                                                    | New Student Registration<br>To complete your registration, please provide your shipping address.<br>We will use your shipping address for verification purposes when you contact our office.<br>We never sell or share your personal information.<br>Thank you!                                     |
| Important Instructions The receiver is the person you are sending your certificates to. This could be you, the student, or another person, such as a family member or friend. If you are sending your certificates to someone other than yourself, please enter their name as the receiver and check the box below. Name of Receiver                                                                                                    | Shipping Information                                                                                                    |
| The receiver is the person you are sending your certificates to. This could be you, the student, or another person, such as a family member or friend. If you are sending your certificates to someone other than yourself, please enter their name as the receiver and check the box below.                                                                                                    | Important Instructions                                                                                                    |
| Name of Receiver                                                                                                    | The receiver is the person you are sending your certificates to. This could be you, the student, or another person, such as a family member or friend. If you are sending your certificates to someone other than yourself, please enter their name as the receiver <u>and</u> check the box below. |
|                                                                                                    | Name of Receiver                                                                                                    |

| State / Province     |                                                                                                    |
|----------------------|----------------------------------------------------------------------------------------------------|
| Florida              |                                                                                                    |
| Zip Code (Postal)    |                                                                                                    |
| required             |                                                                                                    |
| Country              |                                                                                                    |
| United States        |                                                                                                    |
|                      |                                                                                                    |
|                      |                                                                                                    |
| Signature Required   |                                                                                                    |
| vour package when    | delivered. Post Office (PO) boxes do not allow signature confirmation.                                                                                          |
| International Shipp  | ing Note                                                                                                    |
| If your mailing addr | ess is outside of DHL's service area, we will require an alternative mailing address. Please contact DHL to write their delivery convice area if you are uncore |
| determine ir you ar  | within their delivery service area if you are unsure.                                                                                                    |
|                      |                                                                                                    |
|                      | Preview Address                                                                                                    |
|                      |                                                                                                    |
|                      |                                                                                                    |

# Step 5: OSHAcademy Courses

After confirming your address, the site will open your personal **Training Dashboard**. This page shows your personal information, the **LOGOUT** button and the **OSHAcademy Courses** Each course has a **PDF Study Guide** which will open in a separate page if you click directly on it. **This study guide will help you with all quizzes**. Select the training you were instructed to take by clicking on **'Go to Course'** located to the right of the course.

| All WC | entries     Program required                      | cours | ses are highlight | ted.         |            |
|--------|---------------------------------------------------|-------|-------------------|--------------|------------|
| No. ↓  | Title                                             | \$    | Go to             | PDF<br>Study | SELECT THE |
| 105    | Hazard Communication Basic 1 hour                 |       | Go To<br>Course   | PDF          |            |
| 107    | Emergency Action and Fire Prevention Plans 1 hour |       | Go To<br>Course   | PDF          |            |
| 108    | Personal Protective Equipment Basic 1 hour        |       | Go To             | PDF          |            |

Note: The PDF Study Guide can be kept opened, saved in your personal computer or printed.

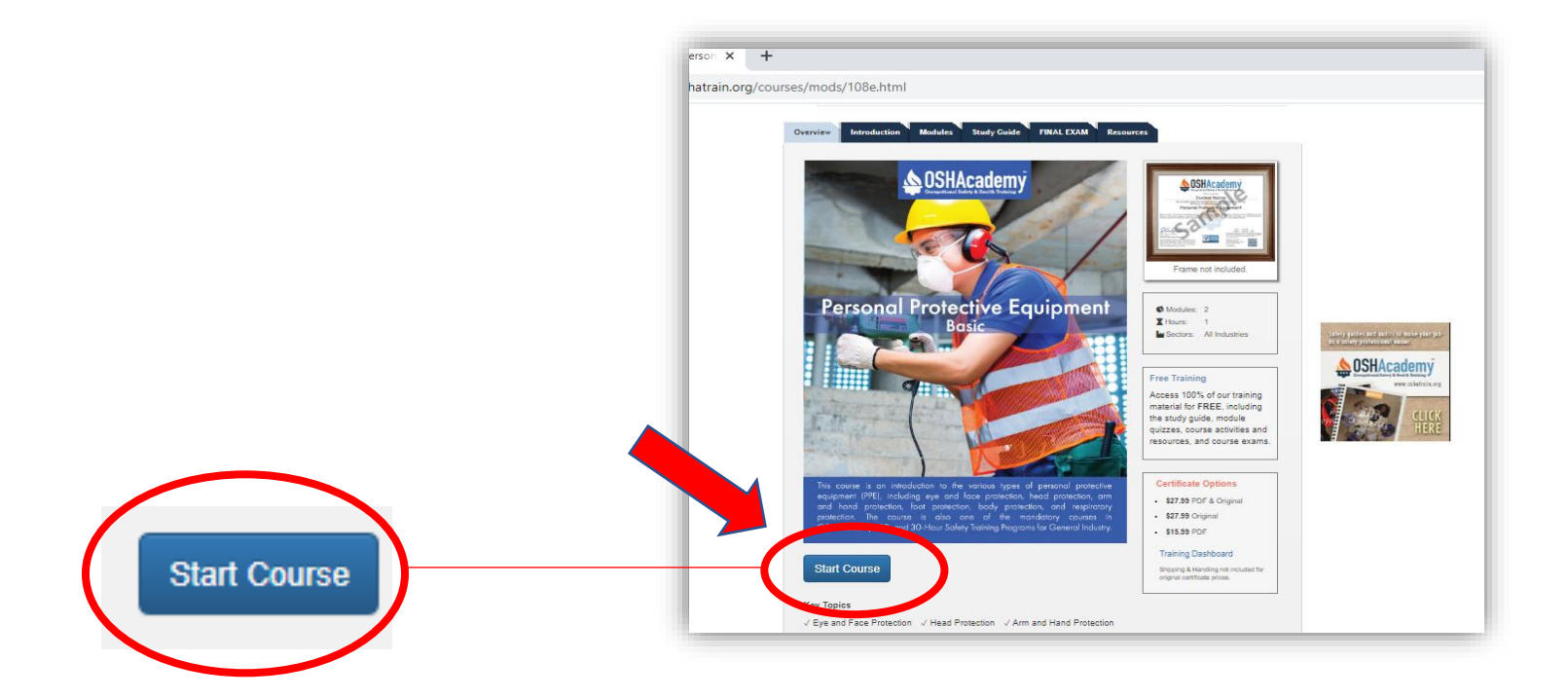

## Step 6: Read and Complete Each Section

At the end of each section, answer the quiz and click on 'Next Section'.

| and the material is each eaction to discover the correct answer to  | questions. After answering all questions, slick on        |
|---------------------------------------------------------------------|-----------------------------------------------------------|
| e "Check Quiz Answers" button to see your score and a list of mis   | sed questions. To correct questions, return to the        |
| uestions, review the material, change answers, and return to the la | ast section to recheck the results. <b>Do not refresh</b> |
| lese pages or you'll have to answer all questions again.            |                                                           |
| 1. Who is directly responsible for caring for, cleaning, and m      | naintaining PPE?                                          |
|                                                                     |                                                           |
| A. Employers                                                        |                                                           |
|                                                                     |                                                           |
|                                                                     |                                                           |
|                                                                     |                                                           |
| d. Supervisors                                                      |                                                           |

Once all sections and quizzes are completed, click on 'Check Quiz Answers' to check your score. If you have a passing score, click on 'Video' (if video is available) and after you watched it click on 'Next Module'. After finishing the modules and quizzes, click on 'Check Quiz Answers' to check your score. If you have a passing score, click on 'Final Exam'.

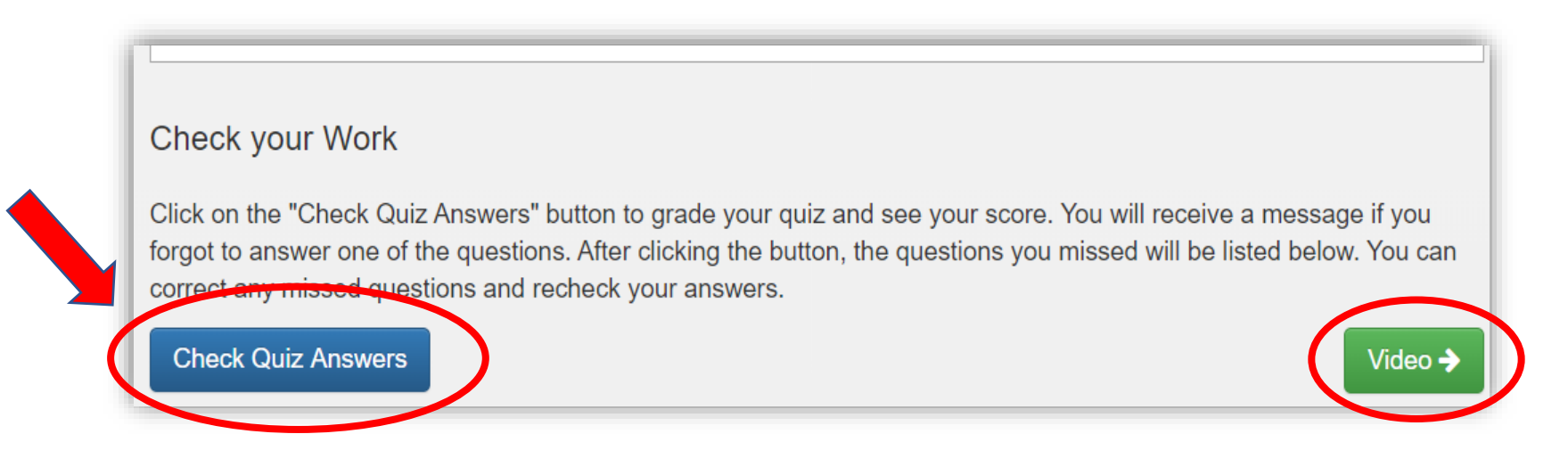

**Note: If you miss questions or answer incorrectly,** you can make corrections when you click on 'Check Quiz Answers'. The example below indicates that section 2.2, 2.3 and 2.4 of module #2 were incorrect.

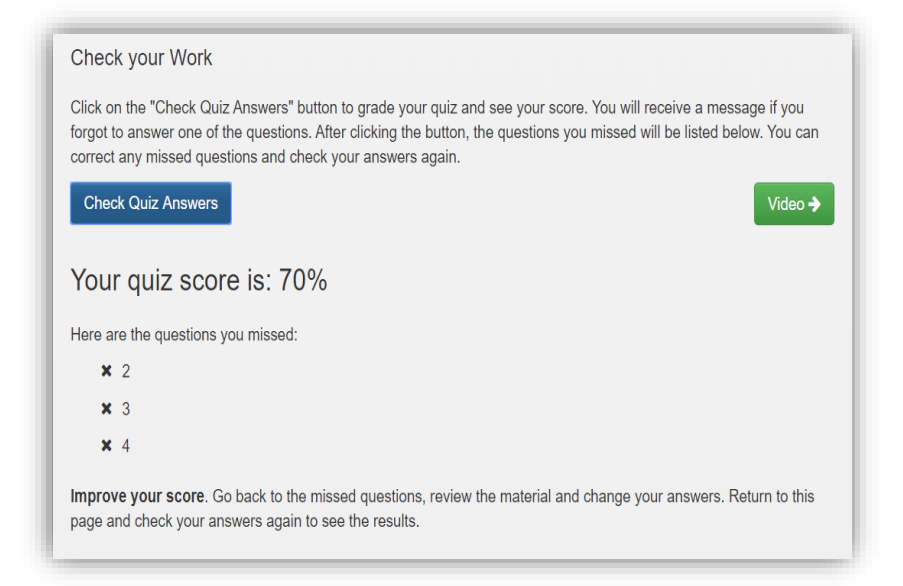

Scroll up and select module 2.2 and answer correctly then do the same to correct 3 and 4. Go to the last module and click on Check Quiz Answers.

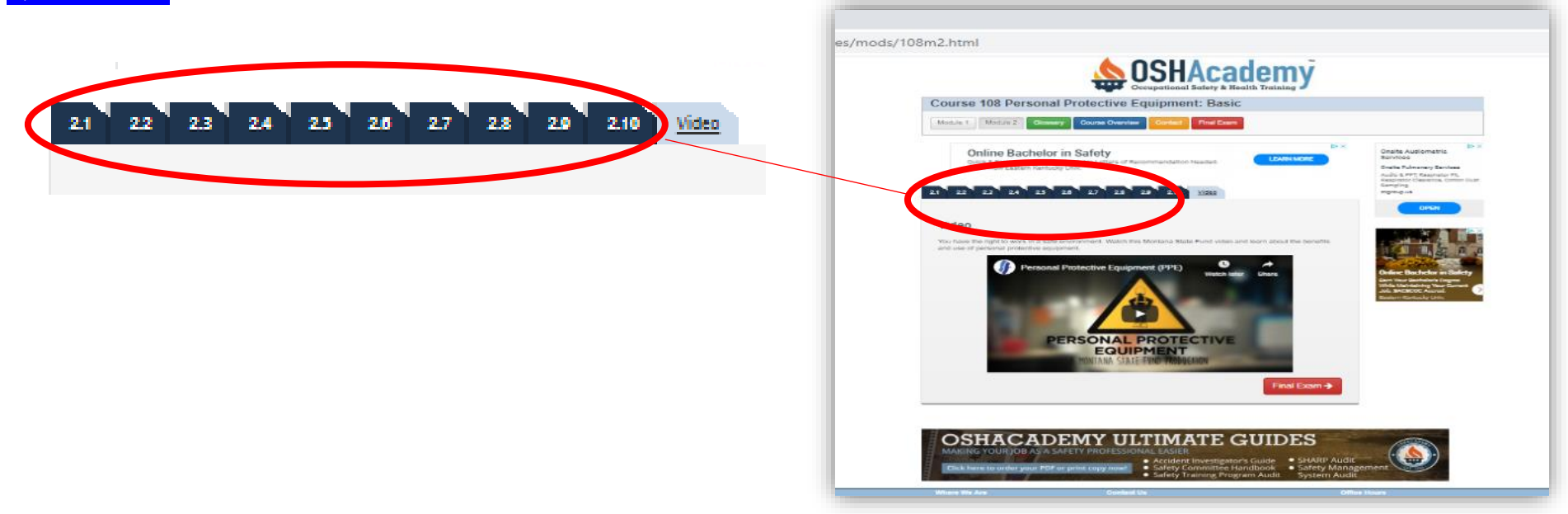

After your answers are all correct, you will receive a 100% score.

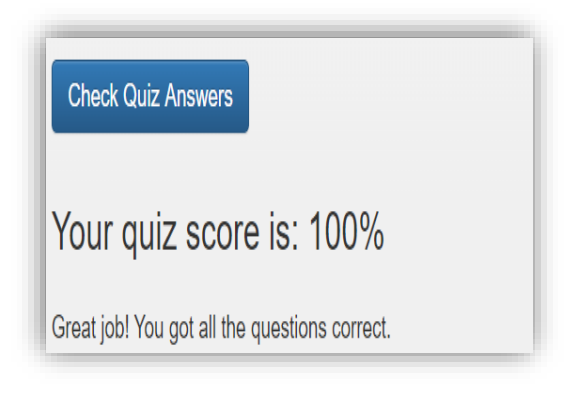

#### Step 7: Final Exam

Watch the 'Video' (if applicable to your course) and take the 'Final Exam'.

After finishing all the modules and obtaining a 100% score on quizzes, access the final exam by selecting the 'Final Exam' tab on top of the page.

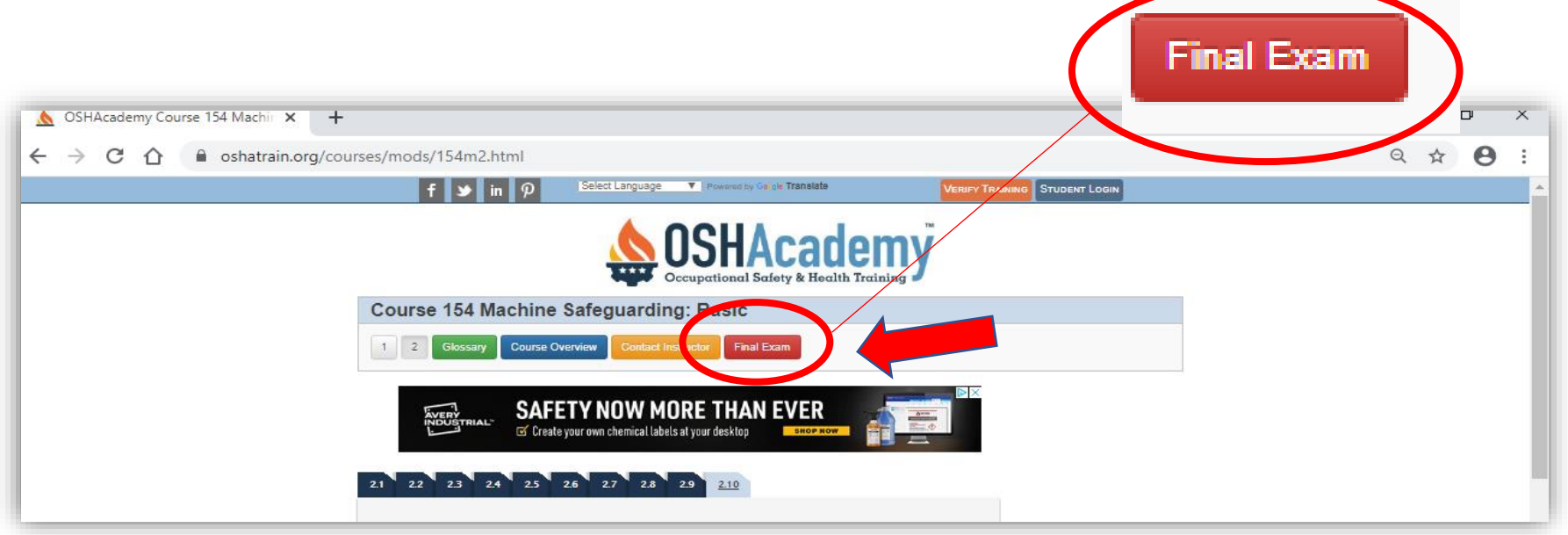

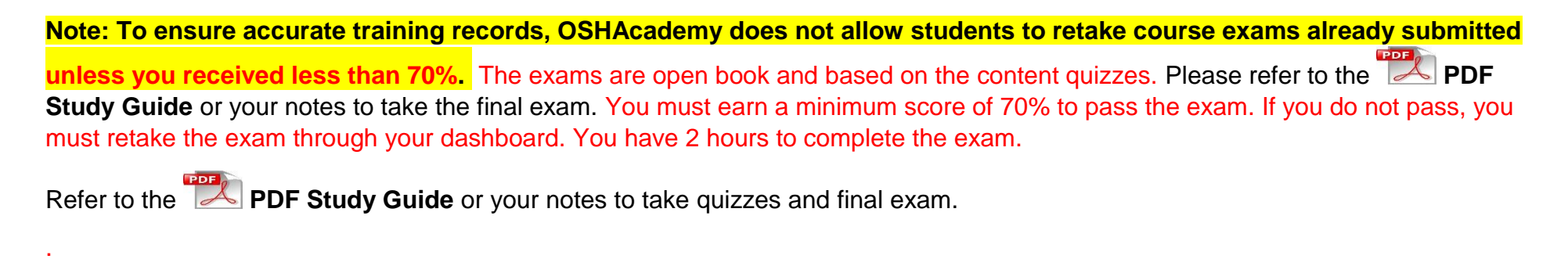

## <u>Step 8</u>: Submit Final Exam and Certify Completion of Course

After you answer all questions, certify exam by checking the box next to your name and then click on 'Submit Exam'.

| Certify | ,<br>I,<br>read and agree to | certify that I have personally completed this cours<br>to the terms of the OSHAcademy Honor Code. | se exam without the assistance or help of another person. I have also |
|---------|------------------------------|---------------------------------------------------------------------------------------------------|-----------------------------------------------------------------------|
|         | Date:                        | Email:<br>Submit                                                                                  | IP Address:                                                           |

Next, complete and submit the optional 'Course Evaluation' This last submission will take you back to your personal dashboard.

| Congratulations!<br>As part of our continual improvement process, we would like to ask you to take<br>information gathered through this evaluation is used to improve our training co<br>important and appreciated.<br>This evaluation is optional. You can return to your <u>MyTraining Dashboard</u> if you | a few mom<br>urses and p<br>prefer. | nents to co<br>programs. Y | mplete thi:<br>′our evalua | s course e<br>Ition and f | valuation. The<br>reedback is very | COM<br>COL<br>EVALU | PLETE<br>IRSE<br>ATION |
|----------------------------------------------------------------------------------------------------|-------------------------------------|----------------------------|----------------------------|---------------------------|------------------------------------|---------------------|------------------------|
| Course Evaluation                                                                                                    |                                     |                            |                            |                           |                                    |                     |                        |
| Course Presentation                                                                                                    | Strongly<br>Disagree                | Disagree                   | Neutral                    | Agree                     | Strongly<br>Agree                  |                     |                        |
| 1. The content was organized and easy to follow.                                                                                                    | $\bigcirc$                          | •                          |                            | •                         | •                                  |                     |                        |

Step 9: Final Exam Status

Once in your personal dashboard, scroll down to 'OSHAcademy Courses'. The status of your final exam should indicate 'Exam Submitted'. If you did not pass your exam, the status of your final exam will indicate in yellow 'Retake Exam'.

| OSHAcaden | ny Courses                                        |                   | Filter COURS | ES by PROGRAM | /iew Program Required Courses |
|-----------|---------------------------------------------------|-------------------|--------------|---------------|-------------------------------|
| Show All  | entries     Program required co                   | urses are highlig | hted.        | :             | Search:                       |
| No. JŤ    | Title It                                          | Go to             | PDF<br>Study | Certificate 🗍 | Status ↓                      |
| 105       | Hazard Communication Basic 1 hour                 | Go To<br>Course   | POF          | Purchase      | Start Exam                    |
| 107       | Emergency Action and Fire Prevention Plans 1 hour | Go To<br>Course   | POF          | Purchase      | Start Exam                    |
| 108       | Personal Protective Equipment Basic 1 hour        | Go To<br>Course   | POF          | Purchase      | Exam Submitted                |

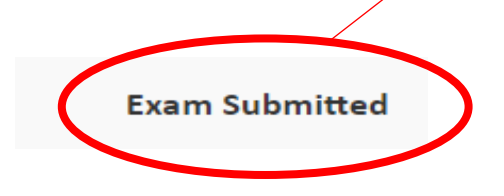

| $\rightarrow$ O G |                                                                                                    |                                                                                                    |                                                                                                    |
|-------------------|----------------------------------------------------------------------------------------------------|----------------------------------------------------------------------------------------------------|----------------------------------------------------------------------------------------------------|
|                   | OSHACADEMY Safety & Health Training (Gergle Safety Gro f      in                                                | oup Inc) [US] https://www.oshatrain.org/dashboard/mytraining.php?status=exam<br><b>OSHACademy</b><br>Occupational Safety & Health Training<br>Training Dashboard | NOTE: IF YOU DO NOT PASS<br>THE EXAM, YOU WILL ALSO BE<br>NOTIFIED ON THE DASHBOARD                                                                                                    |
| (                 | Your course exam has been evaluated. Unfortunately you did n                                                    |                                                                                                    |                                                                                                    |
|                   | Student Info                                                                                                    | ot pass the exam. You can retake the exam when you are ready. Shipping Address                                                                                   | Vpdate Support                                                                                                    |
|                   | Student Info Student Name                                                                                       | Shipping Address Receiver Name                                                                                                    | Update Support<br>OSHAcademy<br>Homepage                                                                                                    |
|                   | Student Info Student Name Email                                                                                 | Shipping Address Receiver Name Line 1                                                                                                    | Vpdate Support<br>OSHAcademy<br>Homepage<br>Ask a Question                                                                                                    |
|                   | Student Info Student Name Email Student No                                                                      | Shipping Address Receiver Name Line 1 City                                                                                                    | Update     Support       OSHAcademy       Homepage       Ask a Question       Program Information                                                                                                    |
|                   | Student Info       Student Name       Email       Student No       Student ID                                   | Shipping Address Receiver Name Line 1 City State (Province)                                                                                                    | Vpdate Support OSHAcademy Homepage Ask a Question Program Information Course Information                                                                                                    |
|                   | Student Info         Student Name         Email         Student No         Student ID         Registration Date | Shipping Address Receiver Name Line 1 City State (Province) Postal Code (Zip) C                                                                                  | Update       Support         OSHAcademy       Homepage         Ask a Question       Program Information         Course Information       Course Information         Help Making Payment       Shipping Fees |

If you pass the exam and go back to retake it, you will receive a message on the dashboard stating, "You have already submitted an exam for course "###". To help ensure accurate training records, OSHAcademy does not allow students to retake course exams already submitted.

YOUR COURSE NUMBER WILL APPEAR HERE.

You have already submitted an exam for course 154. To help ensure accurate training records, OSHAcademy does not allow students to retake course exams already submitted.

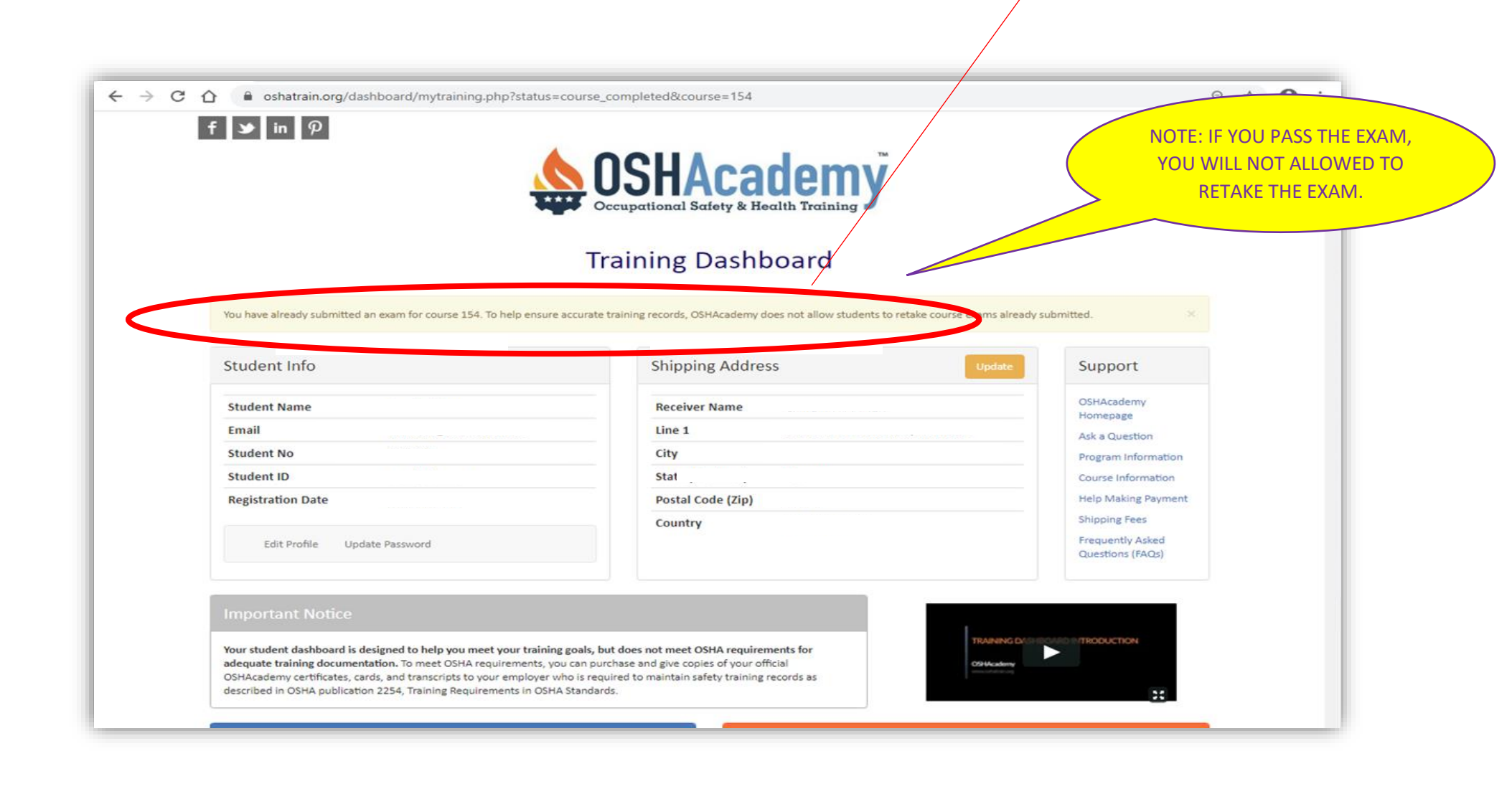

#### Step 10: Take and Save Screenshot

In order to receive credit for a course take, you will be required to provide confirmation that the Final Exam received a passing score. In your personal dashboard, scroll down to **OSHAcademy Courses**'. Scroll to the course taken, which says **'Exam Submitted'**. Click on the course name.

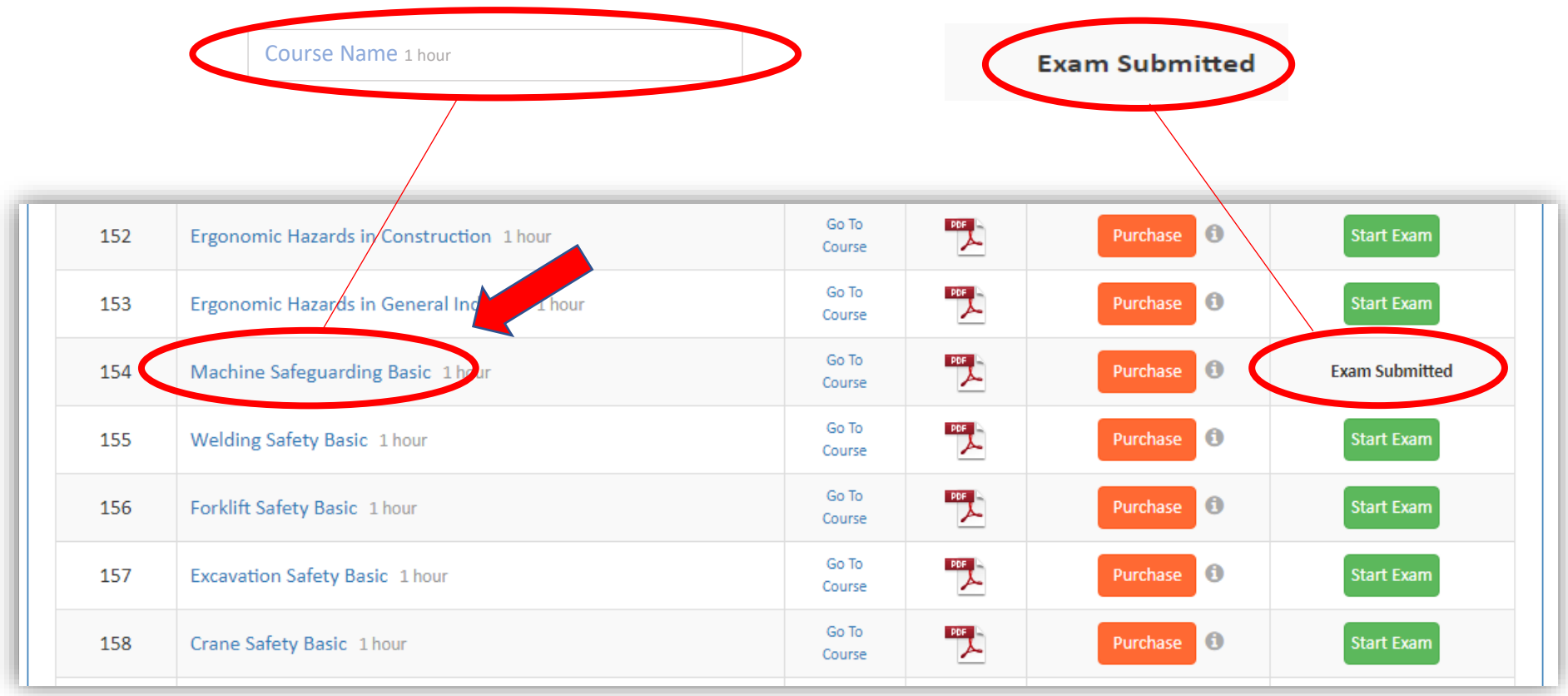

You will be redirected to the specific course's main/start page. Click on the 'Final Exam' tab on top of the page, which will take you to the Training Dashboard again.

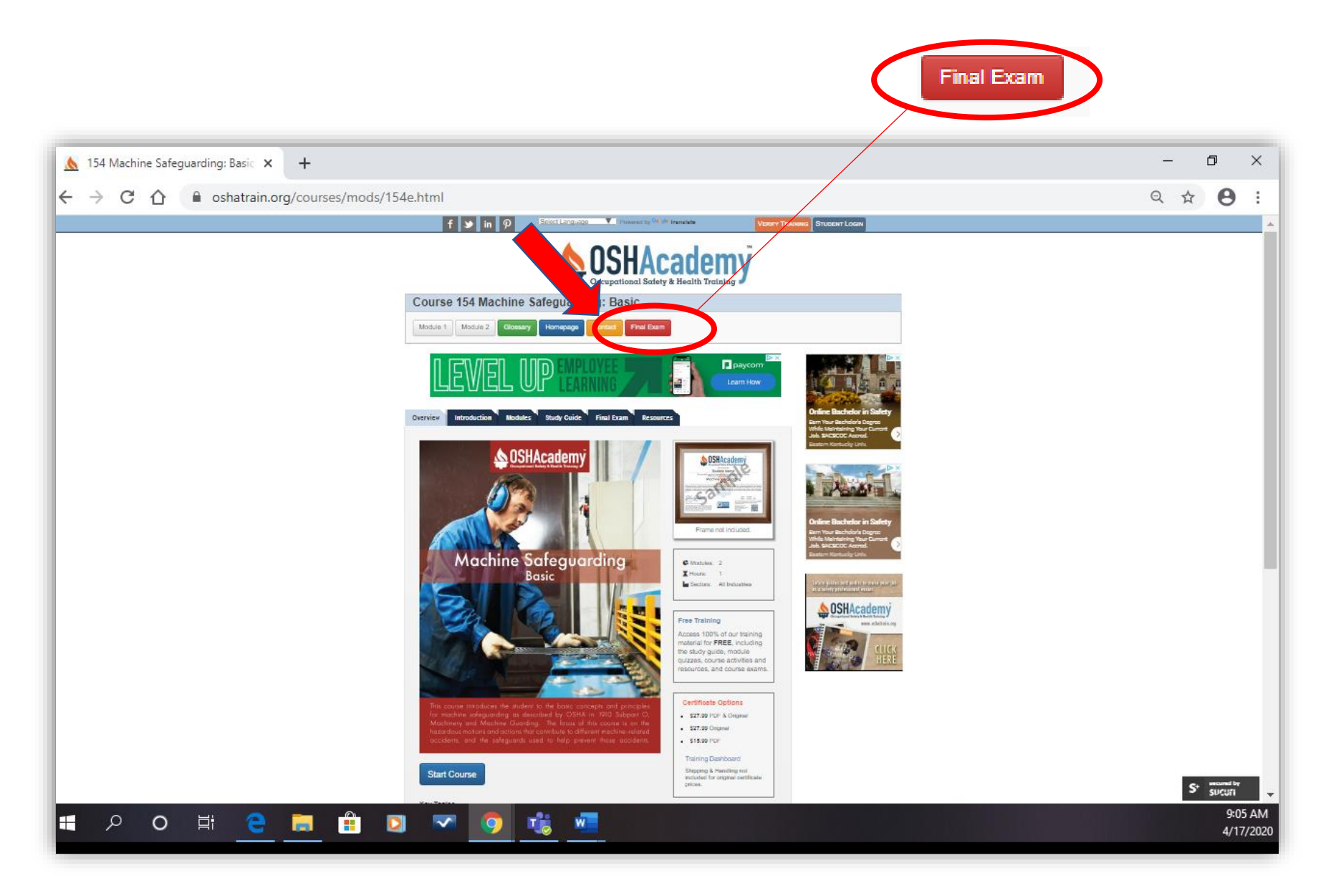

On top of the page, you will see your Student Info. Above the Student Info boxes, the highlighted note indicates "You have already submitted an exam for course '###'. To help ensure accurate training records, OSHAcademy does not allow students to retake course exams already submitted." A screenshot of the information on this page, will be submitted to receive credit. The information inside the blue box (as shown below) must be clearly visible.

|                           | Sec. 1                                                | SHACa<br>supational Safety & He | demy                                          |                                                       |     |
|---------------------------|-------------------------------------------------------|---------------------------------|-----------------------------------------------|-------------------------------------------------------|-----|
|                           | Tra                                                   | aining Dashb                    | ooard                                         |                                                       | 1   |
| You have already submitte | ed an exam for course 154. To help ensure accurate to | aining records, OSHAcademy d    | oes not allow studients to retake course exam | is already submitted.                                 |     |
| Student Info              |                                                       | Shipping Addres                 | 55 Uy                                         | Support                                               |     |
| Student Name              | John Doe                                              | Receiver Name                   | John Doe                                      | OSHAcademy                                            |     |
| Email                     | John_Doe@bowardschools.com                            | Line 1                          | 54 Lake Drive                                 | Ask a Question                                        |     |
| Student No                | 12345                                                 | City                            | Fort Lauderdale                               | Program information                                   |     |
| Student ID                | P00098765                                             | State (Province)                | Florida                                       | Course Information                                    |     |
| Registration Date         | 04/10/2820                                            | Postal Code (Zip)               | 33309                                         | Help Making Paym                                      | ent |
| Edit Profile U            | pdate Password                                        | Country                         | United States                                 | Shipping Fees<br>Frequently Asked<br>Questions (FAQs) |     |
| Important Notice          |                                                       |                                 |                                               |                                                       |     |
|                           |                                                       |                                 |                                               |                                                       |     |

Take a screenshot of the information in the blue box (as shown above) by doing the following:

- 1. Go to the Training Dashboard web page you want to print. Zoom into the area of the screen you want mostly to print (as shown above in the blue box)
- To capture your entire screen and automatically save the screenshot, tap the Windows key + Print Screen key. Your screen will briefly go dim to indicate that you've just taken a screenshot, and the screenshot will be saved to the Pictures > Screenshots folder.

#### <u>Step 11</u>: Submit Course Completion and Screenshot

Click on the link below to complete the **Professional Learning Verification Tracking Form**. The Form will ask you to upload the screenshot from Step 10.

https://bit.ly/2xjabdT

To Upload your Screenshot in Question 9, click on the 'Upload file' button.

| age.aspx?id=y | 7Ws7nBTWEO                                                                                                    | paqN4PJXU                                                                                                    | lltpPQze3fL                                                                                                    | Jhlmwj4H2                                                      | 2Yrwf5UNIR                                                                          | XS0dKU0I                                                       | ORDE3U0s5                                                                 | UFZBS0Ix\                                         | WUVVNi4u                                                 |                                                                     |                                   |         |
|---------------|----------------------------------------------------------------------------------------------------|----------------------------------------------------------------------------------------------------|----------------------------------------------------------------------------------------------------|----------------------------------------------------------------|-------------------------------------------------------------------------------------|----------------------------------------------------------------|---------------------------------------------------------------------------|---------------------------------------------------|----------------------------------------------------------|---------------------------------------------------------------------|-----------------------------------|---------|
| rks 📀 Brow    | vard County Pu                                                                                                    | 🍅 Emplo                                                                                                    | yee and Exte                                                                                                    | er 🕬 🔊                                                         | ISDS Search                                                                         | MS 6                                                           | Frontline A                                                               | pplicant                                          | 🕙 Log In                                                 | ASSP Gold                                                           | 💡 Googi                           | le Maps |
|               | 7. Describe<br>back to y                                                                                                    | how you<br>/our daily                                                                                                    | plan to a<br>work? *                                                                                               | applying                                                       | the conte                                                                           | ents of th                                                     | nis profess                                                               | ional lea                                         | arning act                                               | tivity / cou                                                        | rse                               |         |
|               | Enter yo                                                                                                    | ur answer                                                                                                    |                                                                                                    |                                                                |                                                                                     |                                                                |                                                                           |                                                   |                                                          |                                                                     |                                   |         |
|               |                                                                                                    |                                                                                                    |                                                                                                    |                                                                |                                                                                     |                                                                |                                                                           |                                                   |                                                          |                                                                     |                                   |         |
|               | 8. How like                                                                                                    | ly are you                                                                                                    | u to recor                                                                                                    | nmend t                                                        | his cours                                                                           | e to a co                                                      | -worker o                                                                 | r collea <u>c</u>                                 | gue? * 🖸                                                 | 1))                                                                 |                                   |         |
|               | 0                                                                                                    | 1                                                                                                    | 2                                                                                                    | 3                                                              | 4                                                                                   | 5                                                              | 6                                                                         | 7                                                 | 8                                                        | 9                                                                   | 10                                |         |
|               | Not at all I                                                                                                    | ikely                                                                                                    |                                                                                                    |                                                                |                                                                                     |                                                                | ,                                                                         |                                                   |                                                          | Extrem                                                              | ely likely                        |         |
|               |                                                                                                    |                                                                                                    |                                                                                                    |                                                                |                                                                                     |                                                                |                                                                           |                                                   |                                                          |                                                                     |                                   |         |
|               | 9. Please up<br>image or<br>image or<br>(Examples<br>completion                                                                                                    | pload a co<br>docume<br>docume<br>include a do<br>). The docu<br>acconstrate                                                                                                    | opy of yo<br>nt for this<br>nt). *<br>ocument or<br>ment shoul<br>ging compet                                      | ur docur<br>s activity<br>image like<br>d contain<br>tition.   | ment sho<br>/ course.<br>e a certifica<br>at minimun                                | wing evic<br>Please of<br>te of comp<br>n your nan             | dence of c<br>do not con<br>letion or pas<br>ne and title c               | ompleti<br>nbine m<br>sing test s<br>f the activ  | on: (You a<br>ultiple co<br>core showir<br>rity / course | are limited for<br>ourses into o<br>ang successful<br>with the name | to one<br>one<br>ne of the        |         |
| (             | <ol> <li>Please up<br/>image or<br/>image or<br/>(Examples<br/>completion<br/>is mattern<br/>is mattern<br/>is m</li></ol> | pload a co<br>docume<br>docume<br>include a da<br>include a da<br>includ | opy of yo<br>nt for this<br>nt). *<br>occument or<br>ment shoul<br>jung compet                                     | ur docur<br>s activity<br>image like<br>d contain o<br>tition. | ment sho<br>/ course.<br>e a certifica<br>at minimun<br>Allowed file to             | wing evid<br>Please of<br>te of comp<br>n your nan             | dence of c<br>do not con<br>letion or pas<br>ne and title c<br>PDF, Image | ompleti<br>nbine m<br>sing test s<br>f the activ  | on: (You a<br>ultiple co<br>core showir<br>rity / course | are limited f<br>urses into o<br>ng successful<br>with the nam      | to one<br>one<br>ne of the        |         |
| (             | 9. Please u<br>image or<br>image or<br>(Examples<br>completion<br>is autor<br>in autor                                                                                                    | pload a co<br>r docume<br>include a d<br>a). The docu<br>dochain for<br>load file<br>limit: 1 Sing                                                                                                    | opy of yo<br>nt for this<br>nt). *<br>ocument or<br>ment shoul<br>ting competing<br>the file size lin              | ur docur<br>s activity<br>image likk<br>d contain o<br>tition. | ment sho<br>/ course.<br>e a certifica<br>at minimun<br>Allowed file ty             | wing evic<br>Please of<br>te of comp<br>n your nan             | dence of c<br>do not con<br>letion or pas<br>re and title c               | ompleti<br>nbine m<br>sing test s<br>if the activ | on: (You a<br>ultiple co<br>core showir<br>àty / course  | are limited f<br>urses into o<br>ng successful<br>with the nam      | to one<br>one<br><i>ae of the</i> |         |
| (             | 9. Please up<br>image or<br>(Examples<br>completion<br>is motion<br>T up<br>File number                                                                                                    | pload a co<br>r docume<br>r docume<br>include a du<br>y). The docu<br>dochai lode<br>load file<br>limit: 1. Sid                                                                                                    | opy of yo<br>nt for this<br>nt). *<br>ocument or<br>ment shoul<br>ing competing<br>a file size line<br>ail receipt | ur docur<br>s activity<br>image likk<br>d contain<br>tititon.  | ment sho<br>/ course.<br>e a certifica<br>at minimun<br>Allowed file ty<br>esponses | wing evin<br>Please of<br>te of comp<br>n your nan<br>your nan | dence of c<br>do not con<br>letion or pas<br>ne and title c               | ompleti<br>nbine m<br>sing test s                 | on: (You a<br>ultiple co<br>core showir<br>rity / course | are limited f<br>urses into o<br>ng successful<br>with the nam      | to one<br>one<br><i>ne of the</i> |         |

Go to 'Pictures' in the left column, and open the 'Screenshots' folder to find your screenshot.

| © Open                           |                                                           | ×          |             |             |             |               |              |               |          | _    |
|----------------------------------|-----------------------------------------------------------|------------|-------------|-------------|-------------|---------------|--------------|---------------|----------|------|
| ← → ← ↑ 🖃 > This PC > Pictures > | ✓ Ö Search Pictures                                       | ٩          |             |             |             |               |              |               |          |      |
| Organize 🔻 New folder            |                                                           | ?          |             | KDE300S     | DOFZB201    | 0000010140    |              |               |          |      |
| Attachments                      |                                                           | 5          | S 🗗         | Frontline   | Applicant   | S Log I       | n « ASSP Gol | d 💡 Goo       | gle Maps | O Re |
| Desktop 2018-08                  |                                                           |            |             |             |             |               |              |               |          |      |
| Screenshots                      |                                                           | C          | is of thi   | is protes   | ssional le  | earning ac    | ctivity / c  | ourse         |          |      |
| OneDrive     Soreenst            | tures                                                     |            |             |             |             |               |              |               |          |      |
| 💻 This PC                        |                                                           | İ          |             |             |             |               |              |               |          |      |
| 🗊 3D Objects                     |                                                           |            |             |             |             |               |              |               |          |      |
| 🔜 Desktop                        |                                                           |            |             |             |             |               |              |               |          |      |
| 🖆 Documents                      |                                                           |            |             |             |             |               |              |               |          |      |
| Downloads                        |                                                           |            |             |             |             |               |              |               |          |      |
| Music                            |                                                           |            | оасо-       | worker (    | or collea   | gue? *        |              |               |          |      |
| Pictures                         |                                                           |            |             |             |             |               |              |               |          |      |
| Videos                           |                                                           |            | 5           | 6           | 7           | 8             | 9            | 10            |          |      |
| Local Disk (C:)                  |                                                           | ł          |             |             |             |               |              |               |          |      |
| Network                          |                                                           | _          |             |             |             |               | Ext          | remely likely |          |      |
| File name: baby shower 5         | <ul> <li>Custom Files</li> </ul>                          | ~          |             |             |             |               |              |               |          | Re   |
|                                  | Open Cance                                                | el 👘       |             |             |             |               |              |               |          |      |
|                                  | 9. Please upload a copy of your document                  | showir     | na evid     | ence of     | complet     | ion: (You     | are limite   | ed to one     |          |      |
|                                  | image or document for this activity / cou                 | rse. Pl    | ease do     | o not co    | mbine m     | nultiple co   | ourses in    | to one        |          |      |
|                                  | image or document). * 🖓                                   |            |             |             |             |               |              |               |          |      |
|                                  | (Examples include a document or image like a cert         | ificate o  | of comple   | etion or pa | assing test | score showi   | ng success   | ful           |          |      |
|                                  | completion). The document should contain at mini          | num ya     | our name    | e and title | of the acti | ivity / cours | e with the i | name of the   |          |      |
|                                  | institution acknowledging competition.                    |            |             |             |             |               |              |               |          |      |
|                                  |                                                           |            |             |             |             |               |              |               |          |      |
|                                  | ↑ Upload file                                             |            |             |             |             |               |              |               |          |      |
|                                  |                                                           |            |             |             |             |               |              |               |          |      |
|                                  | File number limit: 1 Single file size limit: 10MB Allowed | file types | s: Word, Pl | DF, Image   |             |               |              |               |          |      |
|                                  |                                                           |            |             |             |             |               |              |               |          |      |
|                                  |                                                           |            |             |             |             |               |              |               |          |      |
|                                  | Cond ma an amail receipt of my recoon                     |            |             |             |             |               |              |               |          |      |
|                                  | Send me an email receipt of my respon                     | ises       |             |             |             |               |              |               |          |      |
|                                  |                                                           |            |             |             |             |               |              |               |          |      |
|                                  | Submit                                                    |            |             |             |             |               |              |               |          |      |
|                                  |                                                           |            |             |             |             |               |              |               |          |      |
|                                  |                                                           |            |             |             |             |               |              |               |          |      |

Select the Screenshot you just took of your dashboard in Step 10 and click 'Open'.

| Open                                                                                                    |                                                                               |                                                                                 | ×                |                     |                                  |                             |                            |                                |                 |   |
|----------------------------------------------------------------------------------------------------|-------------------------------------------------------------------------------|---------------------------------------------------------------------------------|------------------|---------------------|----------------------------------|-----------------------------|----------------------------|--------------------------------|-----------------|---|
| – $\rightarrow$ $\checkmark$ $\uparrow$ $\square$ $\Rightarrow$ This PC $\Rightarrow$ Pictures $\Rightarrow$ Screenshots | 5 v                                                                           | Search Screenshots                                                              | 9                | 0dKU0l              | ORDE3U0s5U                       | UFZBSOIX                    | WUVVNi4u                   | 1                              |                 |   |
| Organize 🔻 New folder                                                                                                    |                                                                               | <b>• •</b>                                                                      | ?                | s G                 | Frontline Ap                     | pplicant                    | 🕙 Log li                   | n « ASSP Gold                  | . 💡 Google Maps | ٥ |
| Attachments Desktop Screenshots OneDrive                                                                                 | nshot (3) Screenshot (4) Screenshot (5)                                       |                                                                                 |                  | ts of th            | nis profess                      | ional lea                   | arning ac                  | tivity / co                    | urse            |   |
| <ul> <li>This PC</li> <li>3D Objects</li> <li>Desktop</li> <li>Documents</li> </ul>                                      |                                                                               |                                                                                 |                  | -                   |                                  |                             |                            |                                |                 |   |
| Downloads     Music                                                                                                    |                                                                               |                                                                                 |                  | o a co              | -worker or                       | r colleag                   | gue? *                     |                                |                 |   |
| Videos                                                                                                    |                                                                               |                                                                                 |                  | 5                   | 6                                | 7                           | 8                          | 9                              | 10              |   |
| Network                                                                                                    |                                                                               |                                                                                 |                  |                     | I                                |                             | 1                          | Extrei                         | mely likely     |   |
|                                                                                                    | 9. Please upload a con<br>image or document                                   | Open Cncel<br>y of your decoment sh<br>for this activity / course<br>a * D      | nowi<br>se. P    | ing evid<br>lease c | dence of c<br>do not com         | ompleti<br>nbine m          | on: (You<br>ultiple co     | are limited<br>ourses into     | l to one<br>one |   |
|                                                                                                    | (Examples include a doc<br>completion). The docum<br>institution acknowledgin | ument or image like a certifi<br>ent should contain at minim<br>ng competition. | icate o<br>num y | of comp<br>our nam  | letion or pass<br>ne and title o | sing test s<br>of the activ | core showi<br>vity / cours | ng successful<br>e with the na | me of the       |   |
|                                                                                                    | ↓ Upload file                                                                 |                                                                                 |                  |                     |                                  |                             |                            |                                |                 |   |
|                                                                                                    | File number limit: 1 Single                                                   | file size limit: 10MB Allowed fil                                               | e type           | es: Word, I         | PDF, Image                       |                             |                            |                                |                 |   |
|                                                                                                    | Send me an email                                                              | receipt of my respons                                                           | es               |                     |                                  |                             |                            |                                |                 |   |
|                                                                                                    | Submit                                                                        |                                                                                 |                  |                     |                                  |                             |                            |                                |                 |   |

Complete the Form and click on 'Submit'.

Note: This link has also been sent to your email. This step MUST be completed to receive credit for the course. If you have difficulties with any of the steps contact your Supervisor for assistance.